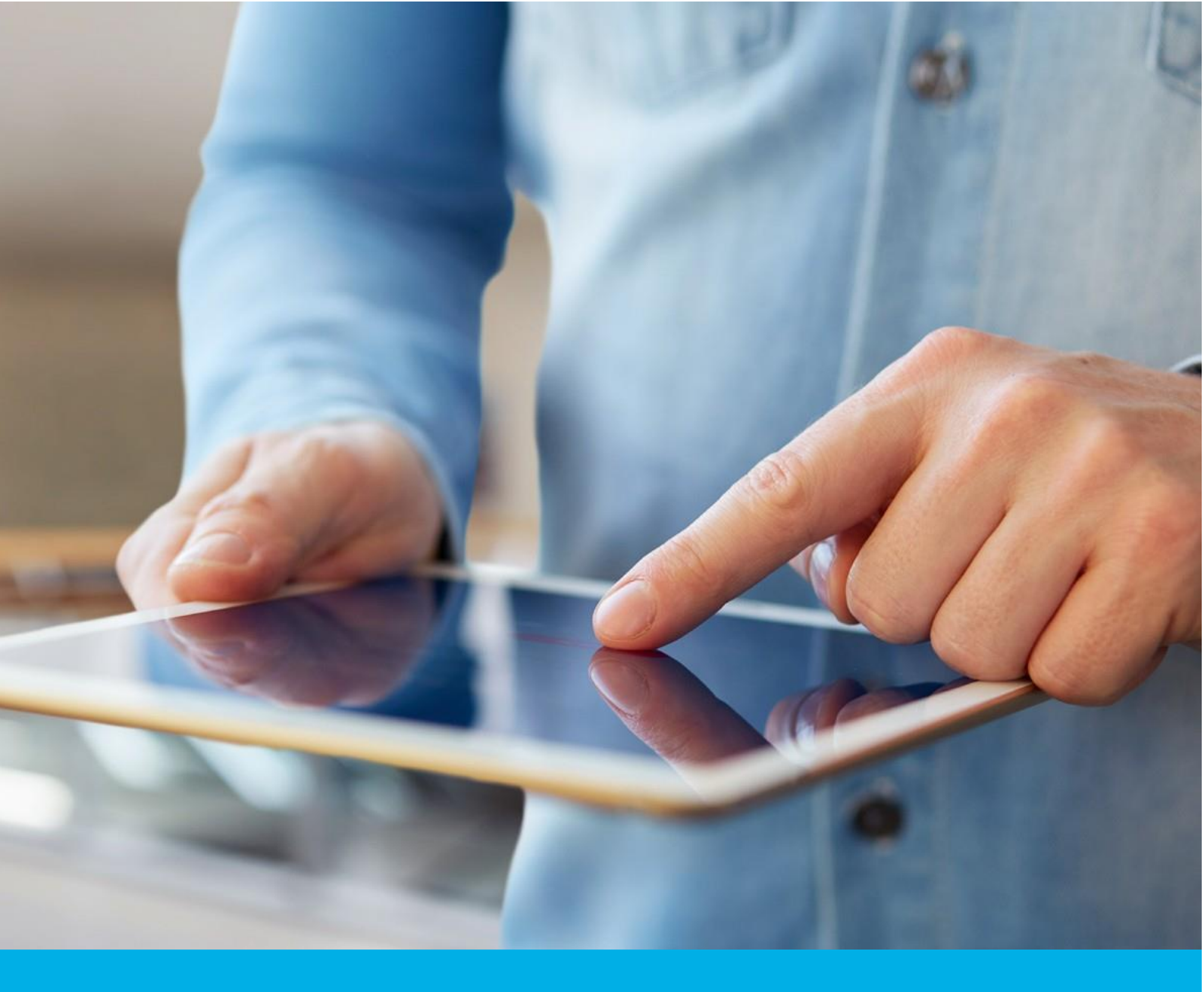

# Aktywacja certyfikatu Certum Commercial SSL

Wer. 1.6

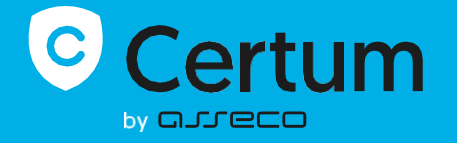

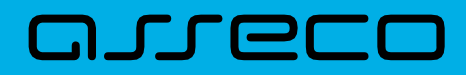

## Spis treści

| 1. | Opis produktu              | 3 |
|----|----------------------------|---|
| 2. | Aktywacja certyfikatu      | 3 |
|    | Krok Weryfikacja domen     | 3 |
|    | Krok Aktywacja certyfikatu | 7 |

## 1. Opis produktu

Certyfikat SSL (TLS) to typ certyfikatu używany w protokołach bezpieczeństwa do poświadczenia autentyczności domeny i jej właściciela. Szyfruje i zabezpiecza ruch na stronach internetowych, w tym transmisję poufnych danych, które klienci wprowadzają w Twoim serwisie. Dzięki certyfikatowi SSL dane osobowe, loginy i hasła, numery kart kredytowych i inne dane Twoich klientów będą zabezpieczone.

# 2. Aktywacja certyfikatu

Rozpoczęcie procesu aktywacji będzie możliwe z poziomu **Twojego konta** w sklepie w zakładce **Produkty bezpieczeństwa**. Proces składa się z kilku kroków:

- Weryfikacja domen wygenerowanie kluczy i podanie domen oraz ich weryfikacja
- Aktywacja certyfikatu wybór pól do certyfikatu i przekazanie go do wydania.

#### Krok Weryfikacja domen

Rozpoczęcie generacji pary kluczy i podania domen możesz poprzez **Dashboard**, wybierając opcję **Weryfikacja domen:** 

| Certum Produ                                                                                              | kty bezpieczeństwa                                                                  |                                                                                                    |                                                                                                    |                                                                                                    |
|----------------------------------------------------------------------------------------------------|-------------------------------------------------------------------------------------|----------------------------------------------------------------------------------------------------|----------------------------------------------------------------------------------------------------|----------------------------------------------------------------------------------------------------|
| <ul> <li>Dashboard</li> <li>Certyfikaty</li> <li>Domeny</li> <li>Wyszukiwarka<br/>certyfikatów</li> </ul> | Cześć<br>Zalogowałeś się do pane<br>gdzie możesz je aktywow<br>nimi.                | Cześć<br>Załogowałeś się do panelu produktów bezpieczeństwa,<br>gdzie możesz je aktywować, sprawdzić status i zarządzać<br>nimi. |                                                                                                    | Przydatne informacje      Proces aktywacji certyfikatu składa się, zaleźnie     od typu certyfikatu, zdostarczenia danych     organizacji s ubskrybenta certyfikatu, podania     domen lub adresu maliowego do umieszczenia     w certyfikacie i ich weryfikacji oraz podania     kuczy. Wszystkie wymagane przez produkt kroki     certerererere no lefeliw new drót w toki tra |
| w skiep Certum                                                                                            | O Aktualności                                                                       |                                                                                                    | są pieżeni kowate na kateku produktu, kazdy 2.<br>kroków możesz wykonać w dogodnym dla<br>siebie czasie, jednak pamiętaj, że ukończenie<br>wszystkich z nich i ch pozytywna weryfikacja<br>przez zespół Certum jest konieczna do wydania<br>certyfikatu. |                                                                                                    |
|                                                                                                    | Zdarzenie                                                                           | Produkt                                                                                                    | powladomlenia                                                                                                    | Przydatne linki     Automatyczna weryfikacja subskrybenta     Pornoc, wymagane dokumenty     Generator CSR, PFX     Nasze produkty                                                                                                    |
|                                                                                                    | SSL (TLS)<br>Numer zamówienia Of<br>Weryfikacja<br>domen                            | DER/0000123456/po31                                                                                                    |                                                                                                    |                                                                                                    |
|                                                                                                    | Produkt<br>Certum Commercial SSL 365<br>Status<br>Wymagana aktywacja<br>Common name | dni - wydanie                                                                                                    |                                                                                                    |                                                                                                    |
|                                                                                                    | Data końca ważności certyfika<br>-<br>Szczegóły cer                                 | tyfikatu                                                                                                    |                                                                                                    |                                                                                                    |

lub z listy **Certyfikaty** – wybierz certyfikat, który chcesz aktywować i w szczegółach wybierz opcję **Podaj domeny**.

W tym kroku wygenerujesz parę kluczy oraz podasz domeny do umieszczenia w certyfikacie.

Dla certyfikatów SSL dostępną metodą generacji kluczy jest CSR, czyli wklejenie żądania podpisania certyfikatu, wygenerowane poprzez generator np. <u>Certum Tools</u> lub aplikację/serwer, na którym będzie zainstalowany certyfikat.

|                                                                    | kty bezpieczeństwa                                                           | P                                                    | ~ |
|--------------------------------------------------------------------|------------------------------------------------------------------------------|------------------------------------------------------|---|
| <ul> <li>Dashboard</li> <li>Certyfikaty</li> <li>Domeny</li> </ul> |                                                                              |                                                      |   |
| Wyszukiwarka<br>certyfikatów                                       | Wybór metody genero<br>Metoda CSR wymaga podania CSR wygenerowanego w aplika | DWANIA Kluczy<br>acji Certum Tools lub samodzielnie. |   |
|                                                                    | Metoda generacji pary kluczy <ul> <li>CSR</li> </ul>                         |                                                      |   |
|                                                                    |                                                                              | Kontynuuj                                            |   |

Po przejściu dalej, wklej posiadany CSR. Po wklejeniu CSR, zostanie on zweryfikowany czy jest poprawny. W razie wystąpienia błędu CSR, pojawi się o tym informacja w komunikacie błędu.

| Certum Produkty bezpieczeństwa                     | P ~                                                                                                    |
|----------------------------------------------------|----------------------------------------------------------------------------------------------------|
| <ul> <li>Dashboard</li> <li>Certyfikaty</li> </ul> |                                                                                                    |
| Domeny                                             | Generacja kuczy Podalne domen Podsumowanie                                                                                                    |
| Q Wyszukiwarka<br>certyfikatów                     |                                                                                                    |
| jiii Skiep Certum                                  | Dane CSR<br>Wprowadź dane żądania podpisania certyfikatu (CSR) lub użyj aplikacji Certum<br>Tools do wygenerowania nowego CSR.                                                                                                    |
|                                                    | BEGIN CERTIFICATE REQUEST<br>MIICMDOCAUKAQAMFTETMBEGAIUEAwaKc2Zkc2ZkZzCASIWDQXJKoZIhvoN<br>AGEBEQADggZPADCCAQcQgZBALhsyrkgCSkJUES4DFTqMulqdqSobjfsdedwurF<br>IYjtSGOLT7253qdqgwdEilf3C2ULWFSSvh3MulcSCUTk2SWIIIpkRCN7<br>HMrKvmvhiho84raybaiGsBEQdgVdtyDtpJSA7q3WDk4ss3xt2fglmk4waSqdbBI<br>fFwqq2Is94reP2e0N0s4Vhdg/IDXJghTyJsNJYJNJXVNIM414j7cMol69bK1<br>61KKcd31fG/cBETIpviff/6rm4201a8UUnaSUVaJPiqabyDON7LDyDgB6egHVa<br>38gdT4BUD9310dh14HLD40WF#Hoe1174Wa1Ksg+YS3BKC4KATAINBgkqhk1G<br>5w05AQ5FAAACCABXUTACAdAV332djcHdmLasUUFABUL/mbK4C5UC+CDETS3<br>kmfTXah4LkJeqG3drYXcmUJSNxxtJHImzMSAhf8nz13M6HpwpaeyRaigoJ31<br>KD935BNTh1D4SNqB1uLi100VUHhCd0XHJAU0T1WFHD7TWADFT4KAERPRab<br>EVYLor376488cmrKdH8AH934LebksIUHw07thkUD7TWDFTKYSaBK2BFRab |
|                                                    | Cofnij Kontynuuj                                                                                                    |
|                                                    |                                                                                                    |

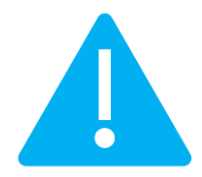

Pamiętaj, aby w przypadku wygenerowania CSR w generatorze, zapisać i zachować klucz prywatny. Będzie on niezbędny do zainstalowania certyfikatu po jego wydaniu.

Podanie prawidłowego CSR i przejście dalej pozwoli podać domeny do certyfikatu oraz wybrać metodę ich weryfikacji.

Wybierz wcześniej zweryfikowane domeny na karcie **Zweryfikowane domeny** lub wprowadź nowe domeny na karcie **Dodaj domenę**. Jeśli posiadasz listę domen w pliku tekstowym, możesz jego zawartość wkleić na karcie **Dodaj listę domen**. Więcej na temat weryfikacji domen przed rozpoczęciem aktywacji certyfikatu możesz przeczytać w <u>instrukcji zarządzania domenami</u>.

Jeśli dla danej domeny chcesz dodać w certyfikacie jej darmową subdomenę www, wprowadź ją na listę lub użyj przełącznika **dodaj subdomeny www. na listę**.

Na tym etapie, jeśli domena wymaga weryfikacji, wybierz metodę weryfikacji posiadania kontroli nad domeną i wprowadź adres e-mail osoby, która otrzyma kod weryfikacyjny do weryfikacji domen. Jeśli potrzebujesz wsparcia w wyborze metody weryfikacji domeny, zapoznaj się ze wspieranymi <u>metodami weryfikacji</u>.

|                                                                    | dukty bezpieczeństwa                                                                                                    |                                                                                                    | P                        | ~ |
|--------------------------------------------------------------------|----------------------------------------------------------------------------------------------------|----------------------------------------------------------------------------------------------------|--------------------------|---|
| <ul> <li>Dashboard</li> <li>Certyfikaty</li> <li>Domeny</li> </ul> | Generacja kluczy                                                                                                    | 2<br>y Podanie domen                                                                                                    | Podsumowanie             |   |
| Q Wyszukiwarka<br>certyfikatów                                     | Lista domen<br>Wybierz zweryfikowane lub podaj nowe domeny, które mają zostać umi<br>dodania ich subdomen www. jeśli chcesz je również umieścić w certyfik<br>wymagały weryfikacji metodą wybraną poniżej.<br>Zweryfikowane domeny Dodaj domenę Dodaj listę domen | Lista domen<br>Wybierz zweryfikowane lub podaj nowe domeny, które mają zostać umieszczone w certyfikacie. Wybierz opcję<br>dodania ich subdomen www. jeśli chcesz je również umieścić w certyfikacie. Domeny niezweryfikowane będą<br>wymagały weryfikacji metodą wybraną poniżej. |                          |   |
|                                                                    | NAZWA DOMENY<br>twojadomena.pl<br>Colnij                                                                                                    | Zaznacz wszystkie don<br>status weryfikacji weryfikacja w<br>2024-07-18 08<br>Kontyr                                                                                                    | neny<br>ukžuk bo<br>8:47 |   |

Po podaniu domen, wybraniu metody weryfikacji i przejściu dalej, zweryfikuj wprowadzone dane na ekranie podsumowania. Jeśli dane są poprawne, zakończ krok podawania domen.

Ekran sukcesu poinformuje Cię o zapisaniu domen. Przeprowadź ich weryfikację wybraną metodą weryfikacji, a jeśli domeny są już zweryfikowane, przejdź do ostatniego kroku, czyli **Aktywacji certyfikatu**.

### Krok Aktywacja certyfikatu

Aktywację certyfikatu możesz rozpocząć poprzez **Dashboard**, wybierając opcję **Aktywacja certyfikatu** lub analogicznie jak w poprzednim kroku: z listy **Certyfikaty** – wybierz certyfikat, który chcesz aktywować i w szczegółach wybierz opcję **Aktywuj certyfikat**.

W tym kroku wybierz którą z podanych domen chcesz umieścić w Common name certyfikatu (jeśli podano więcej niż jedną).

| C              | Certum P                                           | rodukty bezpieczeństwa                                                                                                    | ~ |
|----------------|----------------------------------------------------|----------------------------------------------------------------------------------------------------|---|
| ନ<br>ହ<br>1111 | Dashboard<br>Certyfikaty<br>Domeny<br>Wyszukiwarka | 1<br>Wybór danych do certyfikatu Podsumowanie                                                                                                    |   |
| <u>w</u>       | Sklep Certum                                       | Wybór danych do certyfikatu         Wybierz dane i parametry, które będą widoczne w certyfikacie. Niektóre z pól są wymagane w danym produkcie i nie ma możliwości ich odznaczenia. |   |
|                |                                                    | Common name:<br>twojadomena.pl                                                                                                    |   |
|                |                                                    | Twoja firma       Miejscowość (L):       Warszawa                                                                                                    |   |

Po dokonaniu wyboru przejdź na ekran podsumowania i sprawdź wszystkie wybrane dane. Oznacz wymagane oświadczenia i zakończ aktywację certyfikatu.

Ekran sukcesu poinformuje Cię o przekazaniu certyfikatu do wydania. Wydany certyfikat można będzie pobrać z wiadomości e-mail o utworzeniu certyfikatu lub z widoku szczegółów certyfikatu: w dogodnym kodowaniu **PEM** lub **DER**.

W widoku szczegółów certyfikatu możesz również pobrać certyfikaty pośrednie dla Twojego certyfikatu.

Jeśli potrzebujesz pliku PFX, możesz skorzystać z generatora Certum Tools.